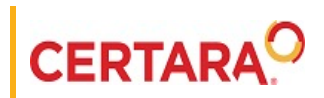

# Integral<sup>™</sup> Client Application Getting Started Guide

Applies to: Integral 23.10.1

# Legal Notice

Phoenix® WinNonlin®, Phoenix NLME<sup>TM</sup>, IVIVC Toolkit<sup>TM</sup>, CDISC® Navigator, Certara Integral<sup>TM</sup>, PK Submit<sup>TM</sup>, AutoPilot Toolkit<sup>TM</sup>, Job Management System<sup>TM</sup> (JMS<sup>TM</sup>), Trial Simulator<sup>TM</sup>, Validation Suite<sup>TM</sup> copyright ©2005-2023, Certara USA, Inc. All rights reserved. This software and the accompanying documentation are owned by Certara USA, Inc. The software and the accompanying documentation may be used only as authorized in the license agreement controlling such use. No part of this software or the accompanying documentation may be reproduced, transmitted, or translated, in any form or by any means, electronic, mechanical, manual, optical, or otherwise, except as expressly provided by the license agreement or with the prior written permission of Certara USA, Inc.

This product may contain the following software that is provided to Certara USA, Inc. under license: ActiveX® 2.0.045 Copyright © 1996-2023, GrapeCity, Inc. AngleSharp 0.9.9 Copyright © 2013-2023 AngleSharp. All rights reserved. Autofac 4.8.1 Copyright © 2014 Autofac Project. All rights reserved. Crc32.Net 1.2.0.5 Copyright © 2016 force. All rights reserved. Formula One® Copyright © 1993-2023 Open-Text Corporation. All rights reserved. Json.Net 7.0.1.18622 Copyright © 2007 James Newton-King. All rights reserved. LAPACK Copyright © 1992-2013 The University of Tennessee and The University of Tennessee Research Foundation; Copyright © 2000-2013 The University of California Berkeley; Copyright © 2006-2013 The University of Colorado Denver. All rights reserved. Microsoft® .NET Framework Copyright 2023 Microsoft Corporation. All rights reserved. Microsoft XML Parser version 3.0 Copyright 1998-2023 Microsoft Corporation. All rights reserved. MPICH3 1.4.1 Copyright © 2002 University of Chicago. All rights reserved. Minimal Gnu for Windows (MinGW, http://mingw.org/) Copyright © 2004-2023 Free Software Foundation, Inc. NLog Copyright © 2004-2023 Jaroslaw Kowalski <jaak@jkowalski.net>. All rights reserved. Reinforced. Typings 1.0.0 Copyright © 2023 Reinforced Opensource Products Family and Pavel B. Novikov personally. All rights reserved. RtfToHtml.Net 3.0.2.1 Copyright © 2004-2017, SautinSoft. All rights reserved. Sentinel RMS™ 8.4.0.900 Copyright © 2006-2023 Gemalto NV. All rights reserved. Syncfusion® Essential Studio for WinForms 16.4460.0.42 Copyright © 2001-2023 Syncfusion Inc. All rights reserved. TX Text Control .NET for Windows Forms 26.0 Copyright © 19991-2023 Text Control, LLC. All rights reserved. Websites Screenshot DLL 1.6 Copyright © 2008-2023 WebsitesScreenshot.com. All rights reserved. This product may also contain the following royalty free software: CsvHelper 2.16.3.0 Copyright © 2009-2023 Josh Close. DotNetbar 1.0.0.19796 (with custom code changes) Copyright © 1996-2023 DevComponents LLC. All rights reserved. ImageMagick® 5.0.0.0 Copyright © 1999-2023 ImageMagick Studio LLC. All rights reserved. IMSL® Copyright © 2023 Rogue Wave Software, Inc. All rights reserved. Ninject 3.2 Copyright © 2007-2012 Enkari, Ltd. Software for Locally-Weighted Regression Authored by Cleveland, Grosse, and Shyu. Copyright © 1989, 1992 AT&T. All rights reserved. SQLite (https://www.sqlite.org/copyright.html). Ssh.Net 2016.0.0 by Olegkap Drieseng. Xceed® Zip Library 6.4.17456.10150 Copyright © 1994-2023 Xceed Software Inc. All rights reserved.

Information in the documentation is subject to change without notice and does not represent a commitment on the part of Certara USA, Inc. The documentation contains information proprietary to Certara USA, Inc. and is for use by its affiliates' and designates' customers only. Use of the information contained in the documentation for any purpose other than that for which it is intended is not authorized. NONE OF CER-TARA USA, INC., NOR ANY OF THE CONTRIBUTORS TO THIS DOCUMENT MAKES ANY REPRESENTATION OR WARRANTY, NOR SHALL ANY WAR-RANTY BE IMPLIED, AS TO THE COMPLETENESS, ACCURACY, OR USEFULNESS OF THE INFORMATION CONTAINED IN THIS DOCUMENT, NOR DO THEY ASSUME ANY RESPONSIBILITY FOR LIABILITY OR DAMAGE OF ANY KIND WHICH MAY RESULT FROM THE USE OF SUCH INFORMATION.

#### **Destination Control Statement**

All technical data contained in the documentation are subject to the export control laws of the United States of America. Disclosure to nationals of other countries may violate such laws. It is the reader's responsibility to determine the applicable regulations and to comply with them.

#### United States Government Rights

This software and accompanying documentation constitute "commercial computer software" and "commercial computer software documentation" as such terms are used in 48 CFR 12.212 (Sept. 1995). United States Government end users acquire the Software under the following terms: (i) for acquisition by or on behalf of civilian agencies, consistent with the policy set forth in 48 CFR 12.212 (Sept. 1995); or (ii) for acquisition by or on behalf of units of the Department of Defense, consistent with the policies set forth in 48 CFR 227.7202-1 (June 1995) and 227.7202-3 (June 1995). The manufacturer is Certara USA, Inc., 100 Overlook Center, Suite 101, Princeton, New Jersey, 08540.

#### Trademarks

AutoPilot Toolkit, Integral, IVIVC Toolkit, JMS, Job Management System, NLME, Phoenix, PK Submit, Trial Simulator, Validation Suite, WinNonlin are trademarks or registered trademarks of Certara USA, Inc. NONMEM is a registered trademark of ICON Development Solutions. S-PLUS is a registered trademark of Insightful Corporation. SAS and all other SAS Institute Inc. product or service names are registered trademarks of SAS Institute Inc. in the USA and other countries.

Sentinel RMS is a trademark of Gemalto NV. Microsoft, MS, .NET, SQL Server Compact Edition, the Internet Explorer logo, the Office logo, Microsoft Word, Microsoft Excel, Microsoft PowerPoint®, Windows, the Windows logo, the Windows Start logo, and the XL design (the Microsoft Excel logo) are trademarks or registered trademarks of Microsoft Corporation. Pentium 4 and Core 2 are trademarks or registered trademarks of Intel Corporation. Adobe, Acrobat, Acrobat Reader, and the Adobe PDF logo are registered trademarks of Adobe Systems Incorporated. All other brand or product names mentioned in this documentation are trademarks or registered trademarks of their respective companies or organizations.

Certara USA, Inc. 100 Overlook Center, Suite 101, Princeton, NJ, 08540 USA Telephone: +1.609.716.7900 www.certara.com

# Installation

Installing the Integral Client Application

Linux installation instructions can be found here.

*Note:* Installing the Integral Client Application must be done by an Administrator.

### Windows

- 1. Extract the ZIP file that contains the installation files.
- 2. Double-click the integral client-setup executable.
- 3. Press the Next button.
- 4. In the *Choose Installation Options* panel, select whether to make the client application available to anyone using the computer on which it is being installed:
  - Anyone who uses this computer: If Admin rights are required to make install changes to your computer, choosing this option will result in limited use of the application.
  - **Only for me**: If Admin rights are required to make install changes to your computer, choosing this option will result in full access to the application.
- 5. Press the Next button.
- 6. In the *Choose Install Location* panel, enter the full path to the folder in which the client app is to be installed (or press the **Browse** button and navigation to the location).
- 7. Press the Install button.
- 8. When the installation is complete, press the **Finish** button to close the installer and immediately open the client application.

Or

Uncheck the **Run Integral** box and press the **Finish** button to close the installer without starting the application.

9. With the Integral client application open, select **File > Preferences** from the menu.

| 🍄 Integral  |                              | - | х |
|-------------|------------------------------|---|---|
| File        |                              |   |   |
| Preferences |                              |   |   |
| Refresh     | 1                            |   |   |
| Exit        |                              |   |   |
|             |                              |   |   |
|             | Change Url                   | 1 |   |
|             | https://integral.certara.com |   |   |
|             | Submit Close                 |   |   |
|             |                              |   |   |
|             |                              | - |   |
|             |                              |   |   |
|             |                              |   |   |

- In the Change Url pop-up, enter the Url for Certara Integral: https://integral.certara.com/ and press Submit.
- 11. In the Sign In pop-up, enter your Integral username and password and click Sign In.

You can now begin to synchronize your local data with Integral.

## Linux

The Integral Client Application is supported on the following Operating Systems:

- CentOS 8.2
- openSUSE 15.2
- SUSE Linux Enterprise 15.2
- Ubuntu 20.04
- 1. Extract the ZIP file that contains the installation files.
- 2. Double-click the linuxintegralclient-setup executable and follow the instructions.
- 3. Open the Integral Client Application and select **File > Preferences** from the menu.

Linux 20

| 🍄 Integral  |                              | - | × |
|-------------|------------------------------|---|---|
| File        | ~                            |   |   |
| Preferences |                              |   |   |
| Refresh     |                              |   |   |
| Exit        |                              |   |   |
|             |                              |   |   |
|             | Change Url                   | 1 |   |
|             | https://integral.certara.com |   |   |
|             | Submit Close                 |   |   |
|             |                              |   |   |
|             |                              |   |   |
|             |                              |   |   |
|             |                              |   |   |

- In the Change Url pop-up, enter the Url for Certara Integral: https://integral.certara.com/ and press Submit.
- 5. In the Sign In pop-up, enter your Integral username and password and click Sign In.

You can now begin to synchronize your local data with Integral.